Securitoo Intégral comprend les logiciels Securitoo PC, Securitoo Mac et Securitoo Mobile pour protéger spécifiquement chaque type d'appareil :

| Securitoo PC                                      | Securitoo Mac                              | Securitoo Mobile                                                    |
|---------------------------------------------------|--------------------------------------------|---------------------------------------------------------------------|
| Antivirus (fichiers, courriels, sites Internet et | Antivirus (fichiers,                       | Antivirus                                                           |
| messagerie instantanée)                           | I<br>Antiphishing                          | Antivol                                                             |
| Antispam et antiphishing                          |                                            | Filtre appels / SMS                                                 |
| Protection bancaire                               | Protection bancaire                        | I Indesirables                                                      |
| Protection des enfants                            | <ul> <li>Protection des enfants</li> </ul> | <ul> <li>Protection vie privée<br/>(masquage appels/SMS)</li> </ul> |
| Firewall                                          |                                            | Protection Internet                                                 |

#### **Configuration minimale requise**

| nnevion | Internet |
|---------|----------|
|         | Internet |

| Système d'exploitation :                                                | Système d'exploitation :       | Pour tablette                        |
|-------------------------------------------------------------------------|--------------------------------|--------------------------------------|
| Microsoft Windows 8, 7,                                                 | Mac OS X 10.6, 10.7 ou         | Système d'explo                      |
| Vista ou XP SP2                                                         | 10.8                           | Android v2.2 et -                    |
| Mémoire vive (RAM) :<br>512 Mo pour XP / 1 Go<br>pour pour Vista 7 et 8 | Mémoire vive (RAM) :<br>512 Mo | Résolution d'écr<br>minimale : 480x8 |
| (32 bits) / 2 Go pour 8                                                 | Espace disque nécessaire :     | Pour smartphone                      |
| (64 bits)                                                               | 350 Mo                         | Système d'explo                      |
| Espace disque nécessaire :<br>480 Mo                                    | 1<br>1<br>1                    | <br> <br>                            |

Manuels d'utilisation inclus sur le CD-ROM.

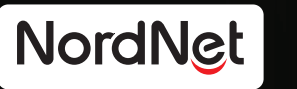

tation

ation : 3 ou 4.0

# Securitor Intégral Guide d'installation

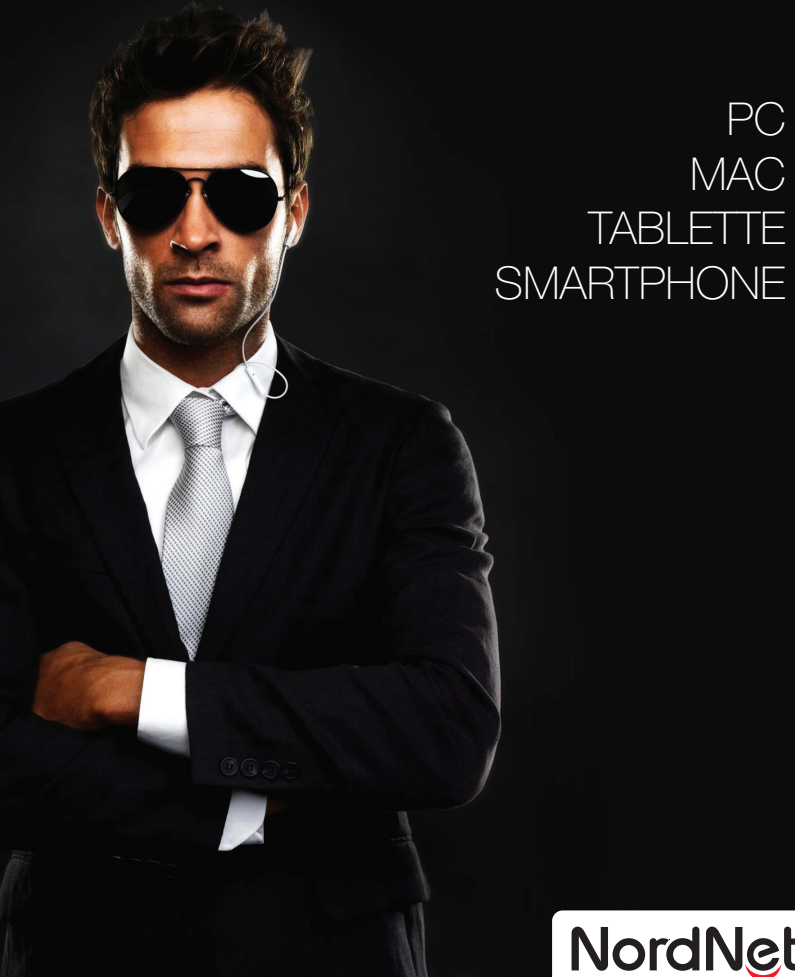

Sous Mac OS™, tentez d'exécuter à nouveau le programme d'installation de votre ancien logiciel (certains de ces programmes proposent alors une option de désinstallation) ou supprimez le dossier contenant cet ancien logiciel.

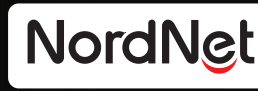

PC

MAC

## Préparation de votre ordinateur ou appareil mobile en vue de l'installation de Securitoo Intégral

Il est impératif de désinstaller tout logiciel antivirus, antispam, antispyware et firewall déjà en place sur votre ordinateur. Un conflit éventuel entre ces logiciels et ceux de Securitoo Intégral pourrait rendre instable votre système d'exploitation.

Sous Windows<sup>®</sup>, utilisez la fonction de suppression/désinstallation de programmes disponible dans le panneau de configuration.

Sous Android<sup>™</sup>, rendez-vous dans Paramètres puis Applications.

Quittez tout logiciel qui serait en cours d'utilisation et veillez à ce que votre connexion Internet soit utilisable.

Note à l'attention des utilisateurs en entreprise : Vous devrez utiliser un compte de type « administrateur » afin de procéder à l'installation de Securitoo Intégral sur votre PC ou votre Mac. Si ce n'est pas le cas, contactez votre Responsable Informatique.

# Procédure d'installation PC et Mac

Si vous avez téléchargé Securitoo PC ou 🥥 Plusieurs fenêtres de dialogue s'afficheront Securitoo Mac depuis le site www.nordnet.com. exécutez-le en double-cliquant sur l'icône du fichier téléchargé puis passez directement à l'étape 2 ci-dessous.

Insérez le CD-ROM d'installation dans le lecteur approprié de votre ordinateur. Dès que l'interface illustrée ci-dessous s'affiche à l'écran. cliquez sur le menu Installation puis sur le bouton dédié au type d'ordinateur que vous possédez.

Sur PC : Si l'interface du programme d'installation ne s'affiche pas automatiquement, cliquez sur le menu Démarrer de Windows® et sélectionnez la commande Exécuter (ou Rechercher sous Windows® 8, 7 et Vista). Saisissez alors la lettre de votre lecteur CD-ROM, suivie du signe de ponctuation « deux-points », de la barre de fraction inversée puis du nom du programme LANCEUR. EXE. Validez enfin en cliquant sur OK. Exemple : si la lettre de votre lecteur CD-ROM est D. vous devez donc saisir D:\LANCEUR.EXE

Sur Macintosh : Double-cilquez sur l'icône du CD-ROM présente sur votre bureau puis sur le programme d'installation.

|     | Préser | ntation Installation Documentation                                                                              |
|-----|--------|----------------------------------------------------------------------------------------------------|
| 5   |        |                                                                                                    |
| S S |        | Installation                                                                                                    |
|     | 1.     | Désinstallez les logiciels antivirus, antispam, antispyware et firewall déjà installés<br>sur votre ordinateur. |
|     |        | Pourquoi ?                                                                                                    |
|     |        | Comment faire ?                                                                                                 |
|     | 2.     | Munissez-vous de votre clé d'enregistrement.                                                                    |
|     |        | Où se trouve ma dé d'enregistrement ?                                                                           |
|     | 3.     | Démarrez l'installation de Securitoo PC en cliquant sur le bouton ci-dessous.                                   |
| Ŀ   |        | (Installer Securitop PC)                                                                                        |
|     |        | Autres logioleis composant Securitoo Intégral : Securitoo Mac, Securitoo Mobile                                 |

Au bout de quelques secondes, la fenêtre de saisie de votre clé d'enregistrement s'affiche à l'écran. Cette saisie est obligatoire. Saisissez la clé d'enregistrement qui vous a été attribuée : vous l'avez recue par courriel lors de votre abonnement à notre service ou avec le courrier accompagnant le CD-ROM d'installation.

Une fois votre clé saisie, poursuivez l'installation en cliquant sur le bouton Suivant >.

ensuite successivement. Cliquez à chaque fois sur le bouton Suivant > que vous trouverez en bas de chacune d'elles. Le programme d'installation procèdera, par étapes, à des copies de fichiers. La durée de chaque étape peut varier en fonction de la puissance de votre matériel et du débit de votre connexion Internet

#### S'il vous est demandé, au cours de ces étapes, de redémarrer votre ordinateur, effectuez cette opération.

Une fois l'installation terminée, vérifiez que l'icône 🗰 apparaît dans la barre des tâches du bureau (dans le coin inférieur droit de l'écran à côté de l'horloge sous Windows®) ou dans la barre des menus (dans le coin supérieur droit sous Mac OS™). Sa présence signifie que votre logiciel est correctement installé.

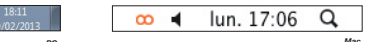

### Votre logiciel Securitoo est maintenant installé et actif sur votre ordinateur.

## Que se passe t-il lors de la détection d'un virus ?

Lorsqu'il est détecté, tout virus ou code malveillant est immédiatement stoppé avant qu'il n'occasionne de dégâts.

Selon le type de menace détecté, Securitoo est programmé pour prendre seul la meilleure décision (ex : tentative de désinfection, suppression du fichier infecté ou mise en guarantaine de celui-ci). Il ne sollicitera d'action de votre part que dans de rares occasions.

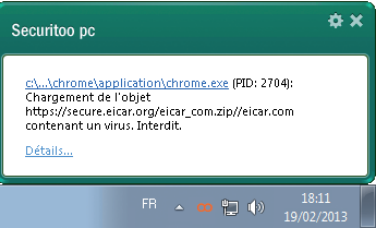

### Principales icônes d'état de Securitoo PC (visibles dans la barre des tâches du bureau de Windows<sup>®</sup> 8, 7, Vista, XP)

#### Securitoo PC fonctionne correctement. votre ordinateur est protégé.

#### O Une ou plusieurs fonctions de Securitoo PC sont désactivée(s). Votre PC n'est plus protégé.

Ouvrez la fenêtre principale du logiciel puis cliquez sur l'icône « Configuration ». Réactivez alors la ou les fonctions nécessaire(s) puis cliquez sur les boutons « Appliquer » et « OK » afin que votre choix soit mémorisé.

Absence d'icône : Securitoo PC n'est pas correctement installé. Votre ordinateur n'est pas protégé. Redémarrez ce dernier. Si l'icône n'apparait toujours pas, réinstallez le logiciel.

01

#### Icône d'état de Securitoo Mac (visible dans la barre des menus de Mac OS™

Contrairement à celle de Securitoo PC, l'icône de Securitoo Mac ne varie pas.

Les messages d'information ou d'alerte du logiciel apparaîtront sous cette dernière.

Pour en savoir plus sur l'utilisation de Securitoo PC ou Securitoo Mac. consultez les manuels disponibles dans le menu « Documentation » de l'interface du CD-ROM

#### On Une action de votre part est requise. Votre ordinateur n'est peut-être plus protégé !

 $\mathbf{O}$ Pour connaître la raison de cette alerte ouvrez la fenêtre principale du logiciel puis cliquez sur l'écran qui y figure. Vous y trouverez des informations vous permettant de déterminer l'origine de l'erreur et la facon d'v remédier.

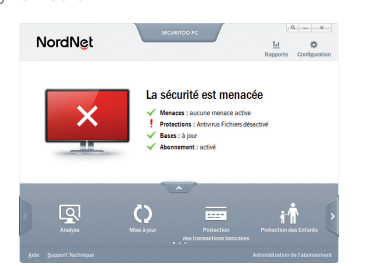

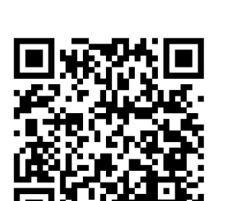

smartphone ou tablette

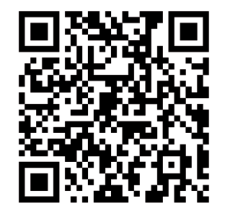

Installez le fichier téléchargé

Ouvrez la liste de vos applis puis cliquez sur l'icône « Téléchargements ». Cliquez ensuite sur le nom du fichier téléchargé (smm.apk ou smt.apk selon votre type de matériel), l'installation démarre... Laissez-vous guider par l'assistant d'installation.

Pour en savoir plus sur l'installation de Securitoo Mobile et sur son utilisation, consultez les manuels disponibles dans le menu « Documentation » de l'interface du CD-ROM.

### Principales icônes d'état de Securitoo Mobile (visibles dans la barre de notification d'Android™)

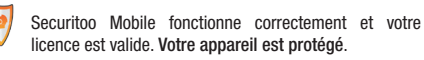

-2 Securitoo Mobile est désactivé et votre licence est valide.

Message informant de l'arrêt d'un virus par Securitoo PC

## Procédure d'installation smartphones et tablettes Android™

Téléchargez la version de Securitoo Mobile adaptée à votre appareil :

Scannez le code ci-contre pour télécharger la version de Securitoo Mobile dédiée aux smartphones ou rendez-vous à l'adresse

http://dl.nordnet.com/smm.apk

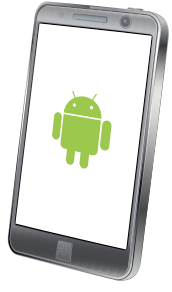

- Scannez le code ci-contre pour télécharger la version de Securitoo Mobile dédiée aux tablettes ou rendez-vous à l'adresse
- http://dl.nordnet.com/smt.apk

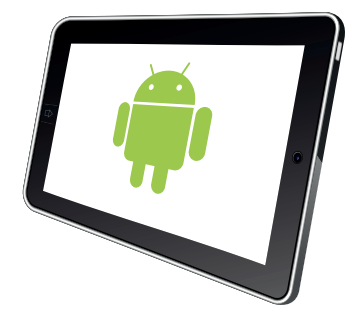

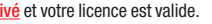

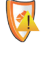

Securitoo Mobile fonctionne correctement mais votre licence est expirée

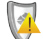

Securitoo Mobile est désactivé et votre licence est expirée.